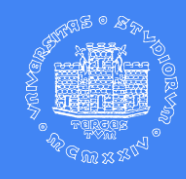

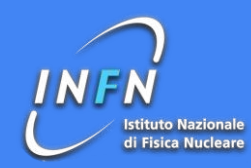

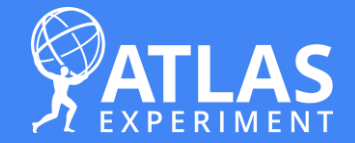

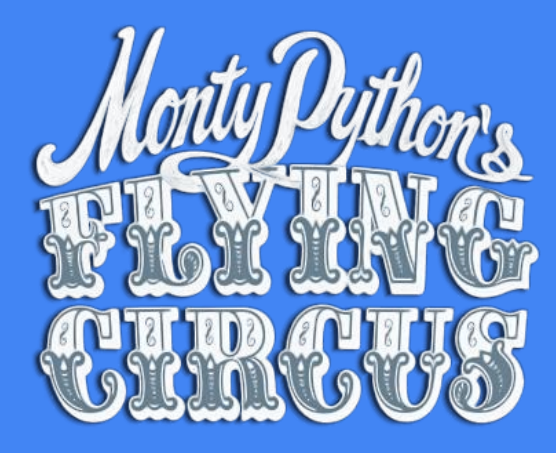

# Introduction to python

ICTP/Udine ATLAS group 25-29/07/2022

![](_page_1_Picture_0.jpeg)

![](_page_1_Picture_1.jpeg)

- + Python engine
  - $\circ$  Basic components and setup
- + Python language
  - Data types, object oriented programming
- + Numpy package
  - $\circ$  Computation with multi dimensional arrays
- + Pandas package
  - $\circ$  Tabular data and data preprocessing

![](_page_2_Picture_1.jpeg)

From Wikipedia, the free encyclopedia

Python is a high-level, interpreted, general-purpose programming language. Its design philosophy emphasizes code readability with the use of significant indentation.<sup>[31]</sup>

![](_page_3_Picture_1.jpeg)

From Wikipedia, the free encyclopedia

Python is a high-level, interpreted, general-purpose programming language. Its design philosophy emphasizes code readability with the use of significant indentation.<sup>[31]</sup>

## + High level language

 Rather than dealing with registers, memory addresses, and call stacks, high-level languages deal with variables, arrays, objects, complex arithmetic or boolean expressions, subroutines and functions, loops, etc..

![](_page_4_Picture_1.jpeg)

From Wikipedia, the free encyclopedia

Python is a high-level, interpreted general-purpose programming language. Its design philosophy emphasizes code readability with the use of significant indentation.<sup>[31]</sup>

- + Interpreted language
  - Code is not compiled to machine language
  - However, the source code is compiled to an intermediate level, called bytecode
  - For this reason, to run Python programs, you need an interpreter that can execute the bytecode

![](_page_4_Figure_9.jpeg)

![](_page_5_Picture_1.jpeg)

From Wikipedia, the free encyclopedia

Python is a high-level, interpreted, general-purpose programming language. Its design philosophy emphasizes code readability with the use of significant indentation.<sup>[31]</sup>

- + Minimal syntax
  - No semi-colons to end instructions
  - No braces to define if clauses and for loops
  - No need to specify variables type
  - $\circ$  Etc.

![](_page_5_Picture_10.jpeg)

![](_page_5_Picture_11.jpeg)

![](_page_5_Picture_12.jpeg)

items = []

![](_page_5_Picture_14.jpeg)

![](_page_5_Picture_15.jpeg)

![](_page_6_Picture_1.jpeg)

#### DISCLAIMER: on Ixplus@CERN, the setup is a little bit different (see next slides)

+ Ubuntu

Via apt-get: see this guide

• Need sudo rights

### TL;DR tip:

\$ sudo apt-get update

\$ sudo apt-get install python3

 $\$  sudo apt get install python3 pip

#### Optional:

\$ pip3 install ipython

\$ pip3 install jupyter

+ Windows

Via .exe file: see <u>this guide</u>

 Normal installation of an executable file

### TL;DR tip:

Download the correct <u>release</u>, install the .exe file and add Python to PATH environmental variables.

![](_page_6_Picture_18.jpeg)

### + MacOS

Via homebrew: see <u>this guide</u>

 $\circ~$  Very similar to Linux

### TL;DR tip:

Before installing Homebrew, install CLT for Xcode:

\$ xcode-select -install

Then, after homebrew is installed:

\$ brew install python

![](_page_7_Picture_1.jpeg)

For the speedrunners:

![](_page_7_Picture_3.jpeg)

WARNING: Being easier does not mean being better

Instead of installing separately Python and libraries you can use Anaconda (it may download many files, but it provides an easier installation)

# + <u>https:// www.anaconda.com</u>

 It will install Python3, iPython, Jupyter and many common Python packages for data science

![](_page_8_Picture_1.jpeg)

# + Python is equipped with several useful libraries

Install them with the pip3 command

- pip3 install numpy
- pip3 install pandas
- o pip3 install matplotlib
- o pip3 install scikit learn

#### Or with conda

- o conda install numpy
- o conda install pandas
- o conda install matplotlib
- o conda install scikit learn

# Where do I install those packages?

Normally, you install them locally. Is it the best option?

NO.

![](_page_9_Picture_1.jpeg)

#### documentation

![](_page_9_Picture_3.jpeg)

Create and activate the environment:

python3 -m venv myenv
source myenv/bin/activate

Install your stuff:

```
pip install -r requirements.txt
pip install numpy
...
```

Deactivate and delete the environment:

deactivate
rm -rf myenv/

#### **documentation**

![](_page_9_Picture_11.jpeg)

#### Create and activate the environment:

conda create --name myenv conda activate myenv

Install your stuff:

conda install numpy conda install pandas

•••

#### Deactivate and delete the environment:

conda deactivate conda remove --name myenv --all

![](_page_10_Picture_1.jpeg)

Make sure you have: ROOT uproot3 uproot matplotlib pandas numpy pydot awkward vector scikit-learn Imfit jupyterlab\_latex tables

![](_page_10_Picture_3.jpeg)

Giovanni Guerrieri - Università degli Studi di Trieste - 26/07/2022

![](_page_11_Picture_1.jpeg)

![](_page_11_Figure_2.jpeg)

#### Virtual machines

Docker containers

# Lazy option: docker containers

1. Install Docker Ubuntu Windows MacOS

- + Ubuntu
  - Set up the initial repo

Giovanni Guerrieri - Università degli Studi di Trieste - 26/07/2022

 Install Docker engine OR Docker desktop, your choice

- + Windows
  - Install WSL2\_distribution for Windows (tip: always use an admin powershell to run commands)
  - Install Docker Desktop

13

![](_page_12_Picture_10.jpeg)

![](_page_12_Picture_11.jpeg)

- + MacOS
  - Install from the command line or by downloading package

- 1. Install Docker Ubuntu Windows MacOS
- 2. Find and run the container of your interest:

If you are running a notebook:

 
 remove after usage
 Ports to forward
 name of the docker image
 tag

 sudo docker run -it --rm -v /home:/home -p8888:8888
 atlasopendata/root\_notebook:codata22

 interactive
 volume to mount

```
To simply start a bash shell:
```

execute at the start

Command to

sudo docker run -it -v /home:/home atlasopendata/root\_notebook:codata22 bash

3. Tip: always use the option -v to have your outputs easily accessible on your pc (also, clone the git repos directly there)

-v /scratch/your\_host\_folder:/home/jovyan/work/random\_name

![](_page_13_Picture_11.jpeg)

![](_page_13_Picture_12.jpeg)

Mandatory

Optional

![](_page_14_Picture_1.jpeg)

![](_page_14_Figure_2.jpeg)

# C++ analysis (today):

git clone https://github.com/atlas-outreach-data-tools/atlas-outreach-cpp-framework-13tev.git

### Python notebooks:

git clone https://github.com/atlas-outreach-data-tools/notebooks-collection-opendata.git

![](_page_15_Picture_1.jpeg)

### + In lxplus the environment can be loaded via LCG:

source /cvmfs/sft.cern.ch/lcg/views/LCG\_102rc1/x86\_64-centos7-gcc11-opt/setup.sh

- Instantly load a vast set of libraries
- Access the versions of the packages
- Choose the best combination of features
- Can always add custom libs within a venv

| Home / Releases / 102rc1 / Packages                                                                    |             | CATEGORIES      Databases     Graphics     Graphics     Graphics     IO     Math     XML     Simulation     Tool |
|----------------------------------------------------------------------------------------------------|-------------|----------------------------------------------------------------------------------------------------|
| Release:         102rc1 •           Platform:         x86_64-centos7-gcc11-opt •           > Databases |             |                                                                                                    |
| hbase                                                                                                  | 1.2.0       | Other     Generator                                                                                              |
| oracle                                                                                                 | 19.11.0.0.0 | <ul> <li>Machine Learning</li> </ul>                                                                             |
| postgresql                                                                                             | 12.2        |                                                                                                    |
| sqlite                                                                                                 | 3320300     |                                                                                                    |
| Graphics                                                                                               |             |                                                                                                    |
| cairo                                                                                                  | 1.17.2      |                                                                                                    |
| cartopy                                                                                                | 0.20.1      |                                                                                                    |
| cfitsio                                                                                                | 3.48        |                                                                                                    |
| coin3d                                                                                                 | 3.1.3p2     | Release: LCG_102rc1                                                                                              |
| cycler                                                                                                 | 0.10.0      | Platform:                                                                                                    |
| fontconfig                                                                                             | 2.13.1      | x86_64-centos7-gcc11-db; v                                                                                       |

#### LCG Info: Release 102rc1, Packages

![](_page_16_Picture_1.jpeg)

Notebooks available <u>here</u>

![](_page_16_Picture_3.jpeg)